## HOW TO ENTER YOUR PRC/Choice BOOKS

- 1. Search NSW PRC 2022 in a search engine or visit: <u>https://online.det.nsw.edu.au/prc/home.html</u>
- 2. Login using your **student username** and **password**. These are exactly the same as what you would type to access Student Portal.
- 3. On the left-hand menu click on your Student Reading Record.

1.

- 4. Enter the details of the book you have read. The easiest way is to **type in the PRC number in the ID box**. Any PRC books you borrow from our school library have a PRC number on the first couple of pages behind the front cover of the book. If you don't have the PRC number, you can enter the book Title and/or Author's name and click **Add**.
- If you are entering a Choice Book, find the button that says Add a Choice Book and do the same as step 4. Choice books will not have PRC numbers.
  All the best and don't forget to ask for help if you need it!
- 2022 NSW **Premier's** Reading Challenge 2. Home Rules Log in 3. 2022 Premier's Reading Challenge Student Reading Records Students User Preferences Reports Booklists Rules Welcome to the NSW Premier's Reading Challenge 4. Title Author ID Add 5. Student Reading Record Add a Choice Book Challenge Information